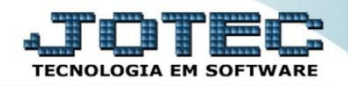

### CENTRO DE CUSTOS GPCAICC00

Explicação: Os Centros de Custos são cadastrados de acordo com a divisão de departamentos e projetos da empresa, sendo alimentados automaticamente através das Contas de Rateio, que estão vinculadas as duplicatas geradas por Notas fiscais de Saídas e Entrada e com emissão de duplicata quando inseridas manualmente.

# > Para realizar este cadastro acesse o módulo: Centro de Custos.

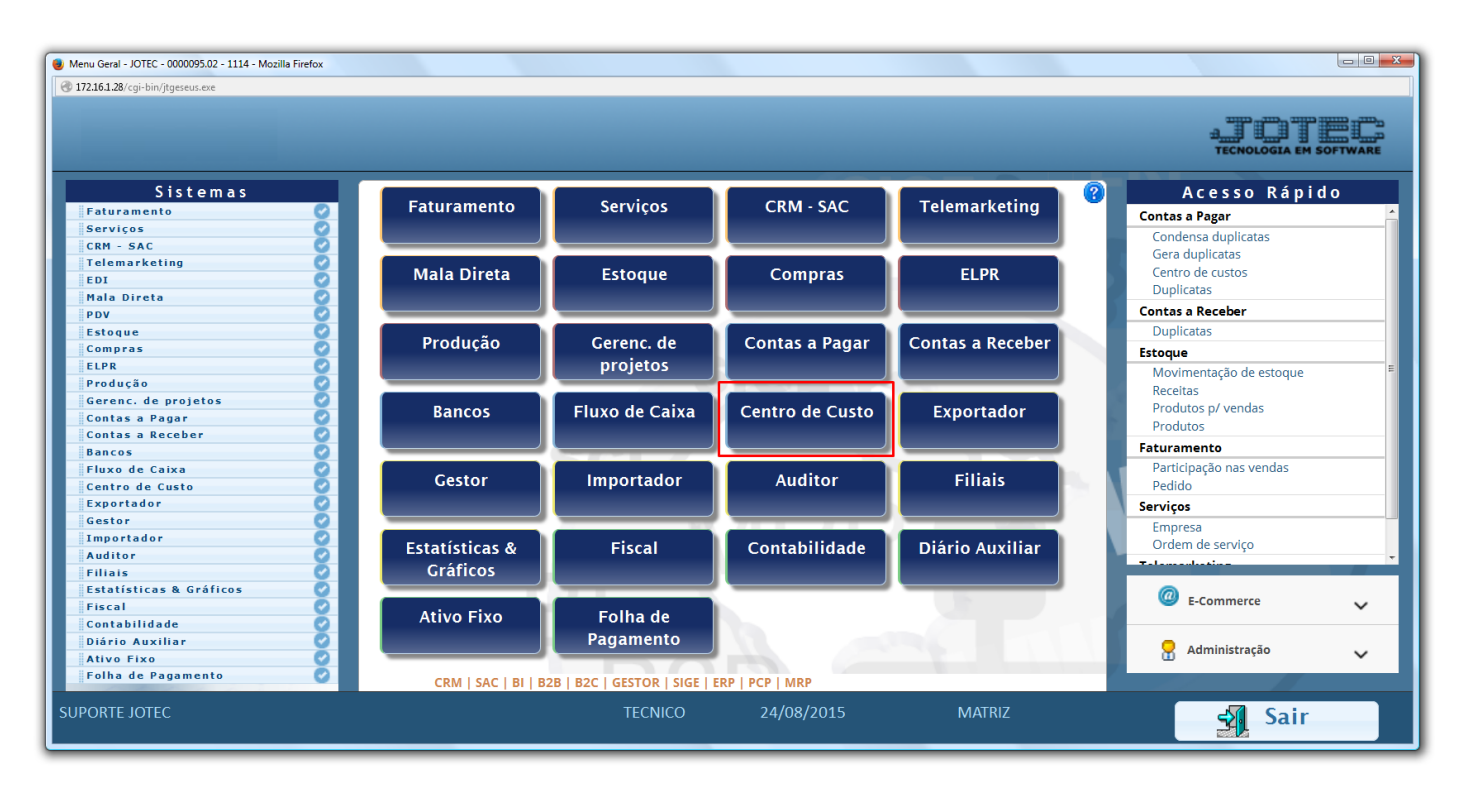

# Em seguida acesse: Arquivo > Centro de Custo:

| Menu do centro de custos - JOTEC - jtccme01 - 0000029 - Mozilla Firefo<br>172161 28/ceix bio (trccme01 exe2020Guietec                                                                                                    | x                                        |                  |                    |        |                                 |
|----------------------------------------------------------------------------------------------------|------------------------------------------|------------------|--------------------|--------|---------------------------------|
| C Travano Grony comester moospiec                                                                                                    |                                          |                  |                    |        | ATTER<br>TECNOLOGIA EM SOFTWARE |
| Sistemas                                                                                                    | <u>A</u> rquivo A <u>t</u> ualização     | <u>C</u> onsulta | R <u>e</u> latório |        | CENTRO DE CUSTOS                |
| Faturamento     Image: Construction of the second second sec | Cadastros<br>Empresa<br>Centro de custos |                  |                    |        |                                 |
| Suporte eletrônico           Melhorando sua empresa                                                                                                    |                                          |                  |                    |        | F-Menu Inicial                  |
| SUPORTE JOTEC                                                                                                    |                                          | TECNICO          | 24/08/2015         | MATRIZ |                                 |

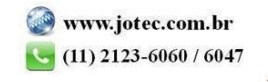

Informe o (1) Centro de Custo conforme a mascara, e a (2) Denominação, clique no Disquete para salvar. Para cadastrar os centros de custos seguintes siga a sequência numérica, conforme os exemplos que se seguem:

|   |                  |                 | ; ? 資 🖉 🗐     |               |
|---|------------------|-----------------|---------------|---------------|
|   | Exclusão - Faix  | a               |               |               |
| 1 | Centro de Custo  | 01              | Grau 1        |               |
|   | Máscara          | 99.999.999.9999 | Centro de cu: | sto analítico |
| 2 | Denominação      | MATRIZ          |               |               |
|   | Observação       |                 |               |               |
|   |                  |                 |               |               |
|   |                  |                 |               | 1             |
| - | inclusão 07/07/2 | 2014 TECNICO    | Alteração     |               |

# **Exemplos:**

|   |                  | 🗋 🛤 🗇 🗘 🚼 😤 🖞               |                           |
|---|------------------|-----------------------------|---------------------------|
|   | Exclusão - Faixa | a                           |                           |
| 1 | Centro de Custo  | 01.001                      | Grau 2                    |
|   | Máscara          | 99.999.999.9999             | Centro de custo analítico |
| 2 | Denominação      | DEPTO COMERCIAL             |                           |
|   | Observação       |                             |                           |
|   |                  |                             |                           |
|   |                  |                             |                           |
|   | Inclusão 07/07/2 | 014 TECNICO Alteração       |                           |
|   |                  |                             |                           |
|   |                  | 🗋 🎮 🗘 🗘 🔚 🔁 🤅               | ) 🖅 🗐                     |
|   | Exclusão - Faixa | 1                           |                           |
| 1 | Centro de Custo  | (01.001.001                 | Grau 3                    |
|   | Máscara          | 99.999.999.9999             | Centro de custo analítico |
| 2 | Denominação      | VENDEDORES / REPRESENTANTES |                           |
|   | Observaçao       |                             |                           |
|   |                  |                             |                           |

2015/06

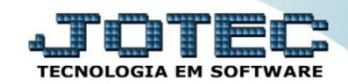

#### Gerenciamento de Projetos

Suporte Eletrônico

| I     Centro de Custo     01.001.001       Máscara     99.999.999     999       2     Denominação     COMISSOES                                        | 수 🖓 🛃 😤 資 🗐 🗐             |                                    |
|----------------------------------------------------------------------------------------------------|---------------------------|------------------------------------|
| 1       Centro de Custo (01.001.001.0001         Máscara       99.999.9999         2       Denominação         COMISSOES    Grau 4          Øbservação |                           | Exclusão - Faixa                   |
| Máscara     99.999.999.9999       2     Denominação       COMISSOES         Observação                                                                 | Grau 4                    | 1 Centro de Custo (01.001.001.0001 |
| 2 Denominação COMISSOES<br>Observação                                                                                                    | Centro de custo analítico | Máscara 99.999.999.9999            |
| Observação                                                                                                    |                           | 2 Denominação COMISSOES            |
|                                                                                                    |                           | Observação                         |
| Inclusão 07/07/2014 TECNICO Alteração                                                                                                    | Alteração                 | Inclusão 07/07/2014 TECNICO        |

- <u>Obs.</u>: Somente o ultimo grau da conta será analítico, o sistema reconhecerá e marcará automaticamente o Grau do centro de custo e a flag Centro de custo analítico. Somente os analíticos poderão ser utilizados na criação das contas de rateio.
- Se desejar gerar um relatório do plano de centro de custos basta clicar no ícone do *Bloquinho de notas* e depois clicar no ícone da *Impressora*. Na opção *Gráfica com logotipo* será gerado um relatório conforme abaixo:

| <b>JUTEC</b><br>TECNOLOGIA EM SOFTWARE | SUPORTE/ADM.JOTEC | JTCCUE03 07/07/2014 11:25 PAGINA: 1 de 1 |
|----------------------------------------|-------------------|------------------------------------------|
|                                        | RELACAO DE        | CENTRO DE CUSTOS                         |
| CENTRO DE CUSTO                        | GRAU C.RED.       | DENOMINACAO                              |
| 01                                     | 1                 | MATRIZ                                   |
| 01.001                                 | 2                 | DEPTO COMERCIAL                          |
| 01.001.001                             | 3                 | VENDEDORES / REPRESENTANTES              |
| 01.001.001.0001                        | 4                 | COMISSOES                                |
| 01.001.001.0002                        | 4                 | AJUDA DE CUSTO                           |
| 01.001.001.0003                        | 4                 | COMBUSTIVEL                              |
| 01.002                                 | 2                 | DEPTO DE COMPRAS                         |
| 01.002.001                             | 3                 | COMPRAS GERAIS                           |
| 01.002.001.0001                        | 4                 | COMPRA DE MATERIA PRIMA                  |
| 01.002.001.0002                        | 4                 | COMPRA DE MATERIAL ADMINISTRATIVO        |
| 00                                     | 1                 |                                          |

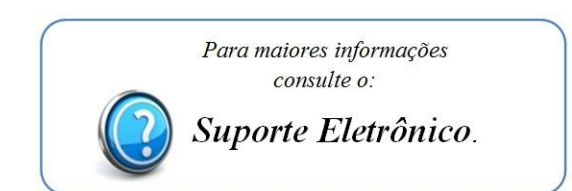

2015/06